## Istuzioni per l'iscrizione alla cartella condivisa 'dev' in Dropbox

1) Una volta effettuato l'accesso a xubuntu, si aprirà una pagina del browser Firefox tramite cui eseguire il log a Dropbox: inserire email e password scelti al momento della creazione dell'account Dropbox.

| Dropbox - Dropbox - Mozilla Firefox                                                                                                    |     |     |   |   | -    | + ×   |
|----------------------------------------------------------------------------------------------------|-----|-----|---|---|------|-------|
| J 😻 Dropbox - Dropbox 🛛 🗙 🕂                                                                                                    |     |     |   |   |      |       |
| O A propbox, Inc (US)   https://www.dropbox.com/cli_link_nonce?nonce=14cdf526e V   C Q, Search                                                                                                    | ☆ 🗈 | ∎ + | A | ◙ | 8    | ≡     |
| *                                                                                                    |     |     |   |   | Acce | edi 🔻 |
| Accedi o crea un account per collegare<br>questo computer al tuo account<br>Dropbox. Se la richiesta non è stata<br>effettuata da te, chiudi questa scheda del<br>browser.<br>oppure crea un account |     |     |   |   |      |       |
| Email                                                                                                    |     |     |   |   |      | U     |
| Password   With Ricordami Accedi                                                                                                    |     |     |   |   |      |       |
| Hai dimenticato la password?                                                                                                    |     |     |   |   |      |       |
|                                                                                                    |     |     |   |   |      |       |

2) Effettuato il login premere il pulsante Continua in Dropbox.

| Dropbox - Dropbox - Mozilla Firefox                                                           |   |   |   |   |   | -   | + ×   |
|-----------------------------------------------------------------------------------------------|---|---|---|---|---|-----|-------|
| O  Dropbox, Inc (US)   https://www.dropbox.com/cli_link_nonce?nonce=14cdf526e   C   Q. Search | ☆ | Ê | Ŧ | Â | ◙ | 8   | ≡     |
| ₩                                                                                             |   |   |   |   |   | Acc | edi 🔻 |
| Il tuo computer è stato collegato al tuo<br>account<br>Continua in Dropbox                    |   |   |   |   |   |     |       |
|                                                                                               |   |   |   |   |   |     |       |
|                                                                                               |   |   |   |   |   |     |       |

3) Cliccare quindi su 'Open my Dropbox folder'.

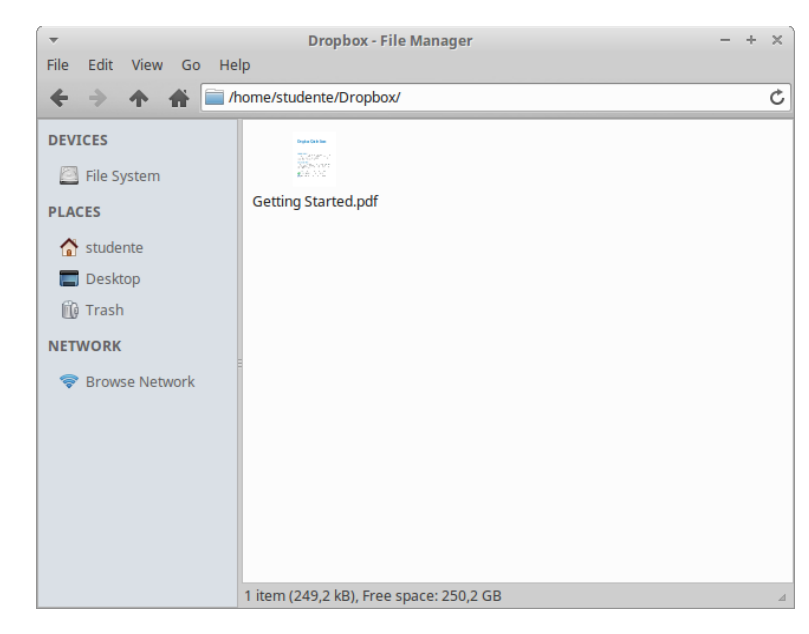

Si aprirà la cartella condivisa 'Dropbox', situata nella home directory.

4) Inviare una mail vuota (senza testo) dall'account email utilizzato per registrarsi a Dropbox all'indirizzo <u>informaticaperchimici@gmail.com</u> con oggetto "Aggiungimi" (senza le virgolette).

Una volta aggiunti alla cartella condivisa 'dev' (operazione che compirà il docente), la directory 'dev' comparirà nella cartella 'Dropbox'. All'interno di essa troverete i programmi svolti di volta in volta a lezione.

| -                                                                                             | Dropbox - File Manager                   | - + × |
|-----------------------------------------------------------------------------------------------|------------------------------------------|-------|
| File Edit View Go He                                                                          | lp                                       |       |
| ← → ♠ ■ /                                                                                     | nome/studente/Dropbox/                   | Ċ     |
| DEVICES<br>File System<br>PLACES<br>Studente<br>Desktop<br>Trash<br>NETWORK<br>Showse Network | dev Getting Started.pdf                  |       |
|                                                                                               | 2 items (249,2 kB), Free space: 250,2 GB | 4     |